## ENROLLMENT

opens at 7:00 A.M. on the following dates

#### **ENROLLMENT SCHEDULE**

| MONDAY<br>MAY 15, 2023    | Middle Schools<br>East Ave<br>Eldridge<br>Park<br>Faith Ringgold |
|---------------------------|------------------------------------------------------------------|
| TUESDAY<br>MAY 16, 2023   | Lorin Eden<br>Cherryland<br>Harder<br>Treeview                   |
| WEDNESDAY<br>MAY 17, 2023 | Burbank<br>Palma Ceia<br>Eden Gardens<br>Fairview                |
| THURSDAY<br>MAY 18, 2023  | Glassbrook<br>Longwood<br>Stonebrae<br>Tyrrell                   |
|                           | Schafer Park                                                     |

FR MA

| URSDAY<br>Y 18, 2023 | Glassbrook<br>Longwood<br>Stonebrae<br>Tyrrell |
|----------------------|------------------------------------------------|
| DAY<br>Y 19, 2023    | Schafer Park<br>Southgate<br>Ruus              |

**High Schools** 

ASSISTANCE

**NEW!** You can now register Online using your Smart Phone or Tablet.

#### YEP Virtual Parent Training Night MAY 2, 2023 6:00 - 7:00 PM

Zoom Zoom: https://tinyurl.com/husdpp15

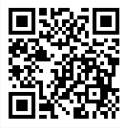

YEP offers an Online video tutorial providing a step-by-step walk through of the system and how to set up an Online account.

#### For information on the video please visit our website: https://www.husd.us/husdyep

We will also be able to provide ongoing telephone support during registration week between the hours of 7:00 AM - 3:30 PM. Computer Lab available between 7:00am-5:00pm

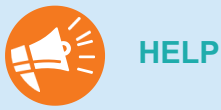

**HELPFUL TIPS** 

- Use only ONE family account/login for ALL of your school-age children.
- You must have a valid email address.
- Know the HOME SCHOOL your student(s) attends.
- Have three (3) emergency contacts (Names and Phone Numbers)
- Check your spam folder for emails from HUSD Student and Parent Support Programs regarding YEP enrollment.

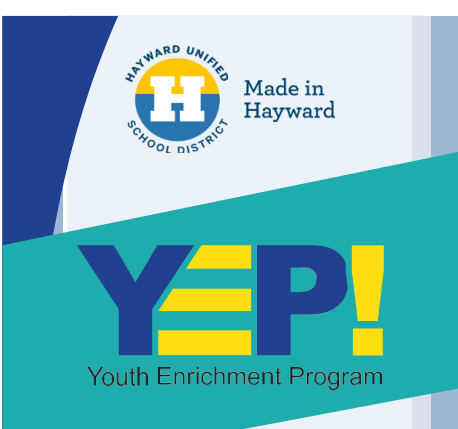

# **YEP Online** Enrollment **Brochure**

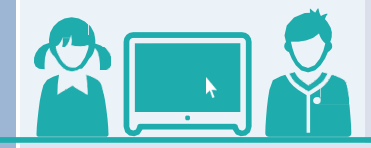

### STUDENT AND PARENT SUPPORT PROGRAMS

248 Soto Road, Room 26 Hayward, CA 94544

https://www.husd.us/husdyep

Phone 510-723-3857 x34186 x34189 x34192 (Hablamos Español)

## CREATE A NEW YEP ONLINE ACCOUNT

NOTE: If your student(s) attended YEP within the last 4 years, skip to Step 2.

#### 1. Go to www.husd.us/husdyep.

- Select <u>Click Here</u> link next to "If you are a NEW enrolling parent/student" in the box in the middle of page.
- 3. Complete ALL "Step 1: Create Your Account" with your name and contact information.
- Create your login information by entering your email address and creating a password.
- 5. Enter <u>child's first name</u> ONLY. If adding another child, click <u>+add another child</u> link and enter first name ONLY. (Repeat as needed.)
- 6. Click Next.

STEP

- 7. Complete ALL required questions.
- 8. Click <u>Next</u>. (Repeat this step for any additional children).
- 9. Enter three (3) emergency contacts. If secondary number not available, repeat first phone number. Extra contacts may be added.
- 10. Enter second parent/guardian's information (optional), click <u>Finish</u>.
- 11. "My Account" summary page will appear, review accuracy of information.

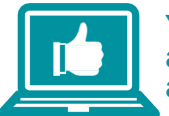

## You have created a YEP online account!

Your student(s) are NOT enrolled in the program until Step 2 is completed.

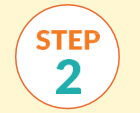

## RETURNING USERS AND COMPLETING ENROLLMENT

Proceed with Step 2 when assigned school registration opens.

#### 1. Go to www.husd.us/husdyep.

- Select <u>Click Here</u> link next to "If you are a CURRENT or RETURNING ParentStudent".
- 3. Enter your e-mail address and password, click Login.
- 4. On top-right hand side of page, click <u>All</u> <u>Classes</u>.
- On left-hand side of page, under "Classes", click appropriate School Offerings and select your student's home school.
- Click <u>Register Now</u> link under desired program. (If program is full, you will see <u>Add</u> to <u>Waitlist</u>. If you wish to add your child to the waitlist, click <u>Add to Waitlist</u> & Click <u>Continue.</u>)
- 7. Choose who you are enrolling, Click <u>Continue</u> then <u>VIEW CART AND</u> <u>CHECKOUT</u>.
- Verify program in Shopping Cart is correct and appropriate student(s) is selected. It is the parent's responsibility to enroll student(s) in correct program.
- If you wish to add to a different program, click <u>Continue Shopping</u> and repeat steps 4-8.
- 10. Click Continue Checkout.
- 11. Enter payment information and click <u>Process Payment</u>. To put this invoice on a Payment plan, select <u>Payment Plan</u> Option.
- 12. Select <u>Continue</u> to finalize enrollment.

A confirmation page will appear if enrollment has been completed successfully. If you were added to the wait-list, you will be contacted when a spot becomes available.

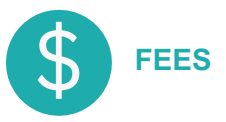

- ALL families, regardless of need, are subject to an ENROLLMENT FEE.
- · Some families may be eligible for discounts.
- Enrollment fees do not apply to Middle and High School programs

Enrollment fees are as follows: Regular enrollment fee: \$1,250 (\$125 per month)

Enrollment fee if eligible for Reduced Price Lunch: \$750 (\$75 per month)

Enrollment fee if eligible for Free Lunch: \$500 (\$50 per month)

20% discount for siblings in the elementary school program.

Parents are responsible for providing the YEP office with proof that their student receives free or reduced-price lunch each school year, to qualify for discounts.

East Avenue and Stonebrae Elementary AM enrollment fees: \$1,350 (\$135 per month)

#### **Payment methods:**

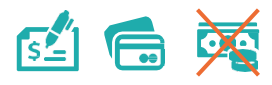

- Online with debit or credit card
- In person at the YEP office with check, debit/credit card or money order

#### NO CASH PAYMENTS ACCEPTED